## How to login to *Canvas* as a student using a Chromebook.

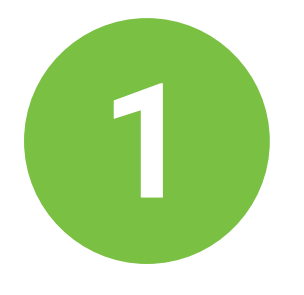

After signing in to your chromebook, find the Canvas icon on the app shelf along the bottom of your screen.

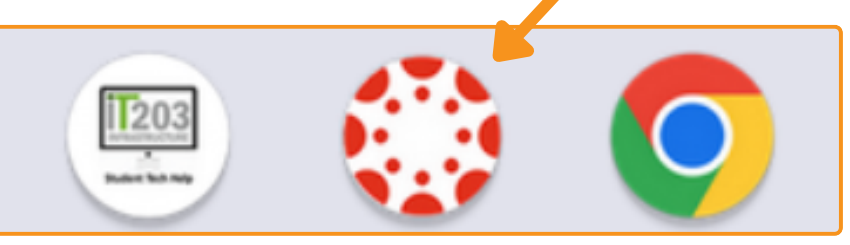

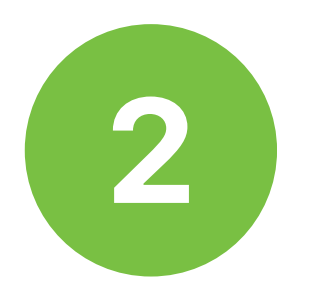

## Click on the Canvas icon and choose your student account.

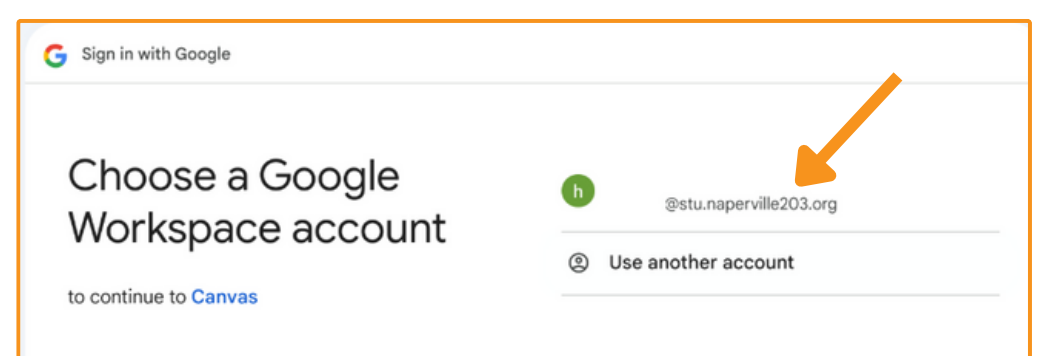

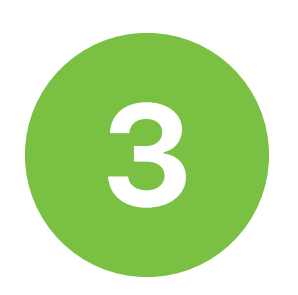

## Click continue to sign in to Canvas.

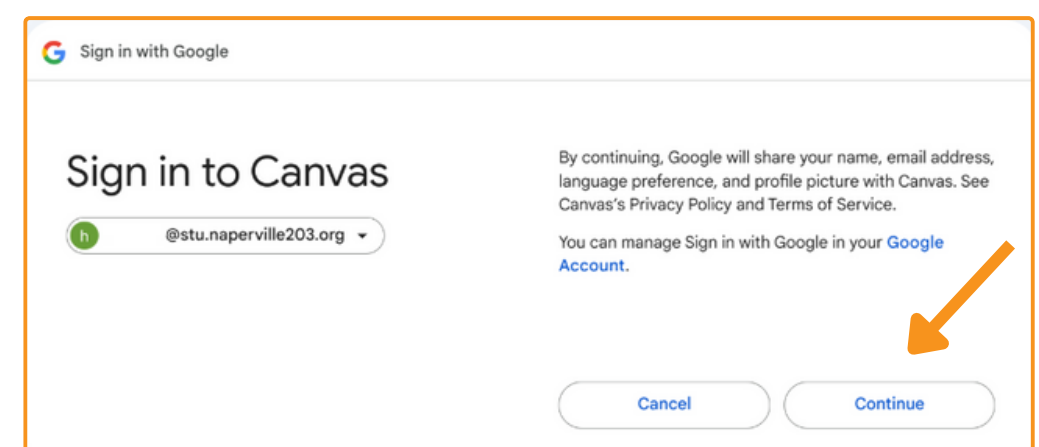

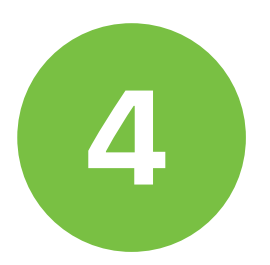

You are now signed in to your Canvas Dashboard. Your current trimester or semester courses will appear here.

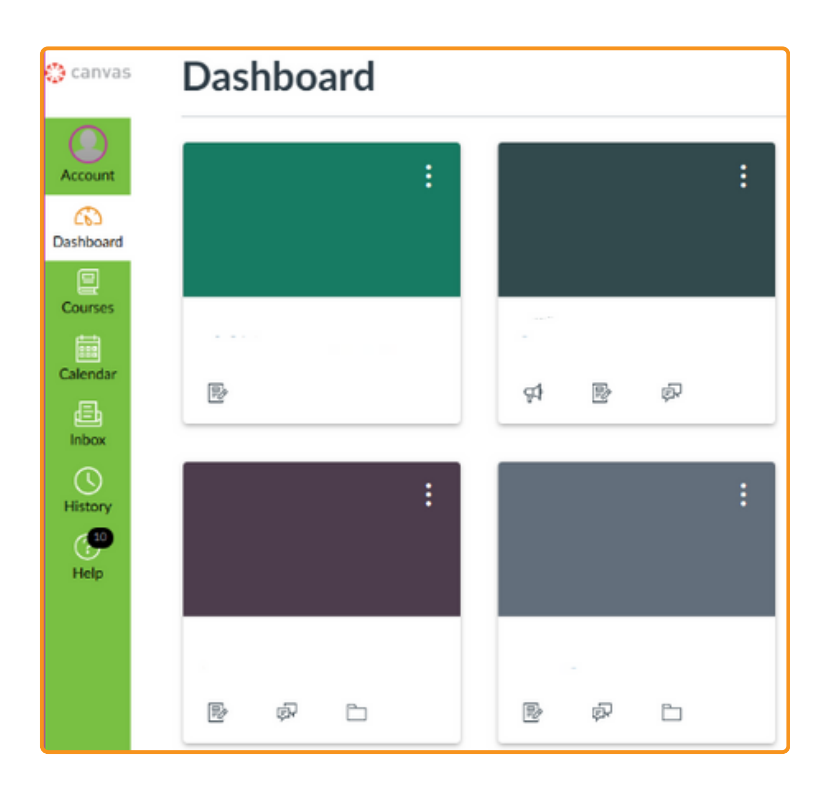